## TEGG® **Technology Update**

ProposalBuilder

**Coverpages** 

**Update: Customizing** 

## **Proposal**Builder™

ProposalBuilder allows users to request to have templates modified to include a placeholder for images on proposals' cover pages. The placeholder, which is applied to all proposal templates after it is requested, can be updated with a new picture or deleted for each proposal.

ProposalBuilder Workgroup administrators can have the placeholder added to cover pages by contacting the <u>ABM Franchising Group Support Center</u>. Customized photos in ProposalBuilder should be in landscape orientation.

Once the customizable placeholder is added to a ProposalBuilder cover page template, photos can be added by:

- 1. Upload the image to ProposalBuilder's Content Library
- 2. Select Create, as shown to the right in *Image 1*, to create a new proposal
- 3. Select the appropriate template
- 4. Make sure you are on the Cover Page and click the Content button, as shown to the right in *Image 2*, and select an image
- 5. Select the desired image and drag it into the Placeholder Box, as shown to the right in *Image 3*

If a customizable image placeholder is available in a proposal where you do not have or want an image, use a stock image recommended by your franchise, or load a blank, white image into your library to mask the placeholder.

In addition to the customizable image placeholder, ProposalBuilder users will find a link labeled **No Value**, as shown on the right, at the bottom of *Image 4*, which users can click to open a dialog box and enter a value.

For more detailed instructions, please reference COM 2, Title 32.

If you have ProposalBuilder questions, please contact ABM Franchising Group Support Center at **bus.sys.support@abm.com** or 724-873-2977.

If you have ProposalBuilder questions, please contact ABM Franchising Group Support at **bus.sys.support@abm.com** or 724-873-2977. **Click here** for the TEGG Technology Update archive.

Want more TEGG news and announcements? Stay up-to-date with TEGG Mobile by visiting **TEGG.com/news** from your computer or mobile device.

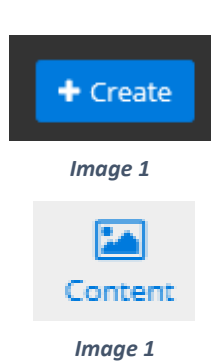

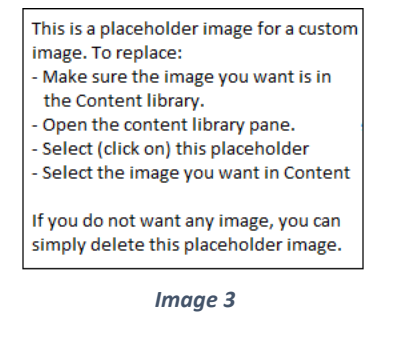

| L      |  |
|--------|--|
| Cancel |  |

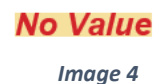